# Sichern und Wiederherstellen oder Austauschen der Firmware auf einem Switch

### Ziel

Die Firmware ist das Programm, das den Betrieb und die Funktionalität des Switches steuert. Es ist die Kombination von Software und Hardware, in der Programmcode und Daten gespeichert sind, damit das Gerät funktioniert.

Das Erstellen einer Firmware-Sicherung ist nützlich, wenn Sie die inaktive oder frühere Firmware nach der Aktualisierung auf die neueste Version oder umgekehrt wiederherstellen möchten.

In diesem Dokument wird gezeigt, wie Sie die Firmware auf Ihrem Switch sichern und wiederherstellen oder austauschen.

## Anwendbare Geräte

- Serie Sx250
- Serie Sx350
- SG350X-Serie
- Serie Sx550X

### Softwareversion

• 2,2 0,66

Firmware sichern und wiederherstellen oder austauschen

#### **Backup-Firmware**

Schritt 1: Melden Sie sich beim webbasierten Dienstprogramm des Switches an, und wählen Sie Administration > File Management > Firmware Operations (Verwaltung > Dateiverwaltung > Firmware-Betrieb) aus.

| <ul> <li>Administration</li> </ul>  |
|-------------------------------------|
| System Settings                     |
| Stack Management                    |
| User Accounts                       |
| Idle Session Timeout                |
| <ul> <li>Time Settings</li> </ul>   |
| <ul> <li>System Log</li> </ul>      |
| <ul> <li>File Management</li> </ul> |
| Firmware Operations                 |
| File Operations                     |
| File Directory                      |
| Reboot                              |
| Discovery - Bonjour                 |

Schritt 2: Klicken Sie auf das Optionsfeld Backup-Firmware als Operationstyp.

| Firmware Operations      |                                                                                  |  |
|--------------------------|----------------------------------------------------------------------------------|--|
| Active Firmware File:    | image_tesla_Sx250-350_Sx350X-550X_2.2.0.66.bin                                   |  |
| Active Firmware Version: | 2.2.0.66                                                                         |  |
| Operation Type:          | <ul> <li>Update Firmware</li> <li>Backup Firmware</li> <li>Swap Image</li> </ul> |  |
| Copy Method:             |                                                                                  |  |
| Apply Cancel             |                                                                                  |  |

Schritt 3: Klicken Sie auf das Optionsfeld HTTP/HTTPS als Kopiermethode.

| Firmware Operations      |                                                                                  |  |  |
|--------------------------|----------------------------------------------------------------------------------|--|--|
| Active Firmware File:    | image_tesla_Sx250-350_Sx350X-550X_2.2.0.66.bin                                   |  |  |
| Active Firmware Version: | 2.2.0.66                                                                         |  |  |
| Operation Type:          | <ul> <li>Update Firmware</li> <li>Backup Firmware</li> <li>Swap Image</li> </ul> |  |  |
| Copy Method:             |                                                                                  |  |  |
| Apply Cancel             | )                                                                                |  |  |

Hinweis: Wählen Sie USB aus, wenn Sie die Firmware auf ein USB-Flash-Laufwerk kopieren möchten.

Schritt 4: Klicken Sie auf Übernehmen.

| Firmware Operations                               |                                                                                  |  |  |
|---------------------------------------------------|----------------------------------------------------------------------------------|--|--|
| Active Firmware File:<br>Active Firmware Version: | image_tesla_Sx250-350_Sx350X-550X_2.2.0.66.bin<br>2.2.0.66                       |  |  |
| Operation Type:                                   | <ul> <li>Update Firmware</li> <li>Backup Firmware</li> <li>Swap Image</li> </ul> |  |  |
| Copy Method:                                      |                                                                                  |  |  |
| Apply Cancel                                      |                                                                                  |  |  |

Daraufhin wird eine Statusanzeige eingeblendet, die den Fortschritt des Sicherungsvorgangs anzeigt.

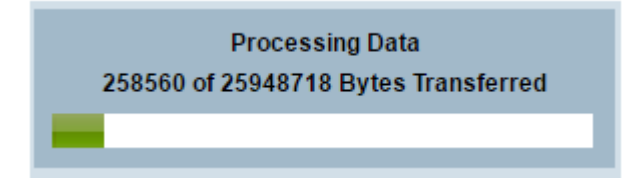

Wenn der Vorgang abgeschlossen ist, wird die Statusanzeige ausgeblendet, und der Bildschirm gibt mit einem Häkchen an, dass der Backup-Vorgang erfolgreich war.

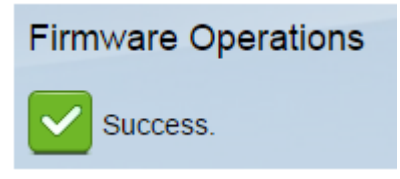

#### Firmware wiederherstellen oder austauschen

Wichtig: Bevor Sie fortfahren, stellen Sie sicher, dass Sie die Firmware-Version heruntergeladen haben, mit der Sie die Firmware-Version wiederherstellen oder von der <u>Cisco Website</u> austauschen möchten.

Schritt 1: Wählen Sie im webbasierten Dienstprogramm Administration > File Management > Firmware Operations (Verwaltung > Dateiverwaltung > Firmware Operations) aus.

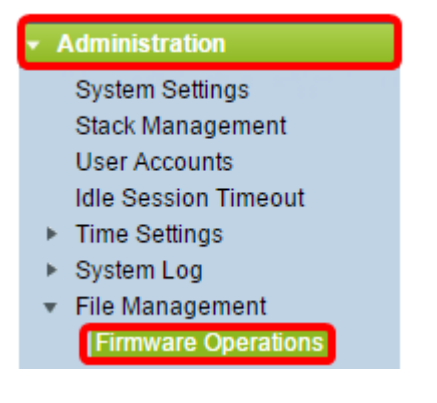

Schritt 2: Klicken Sie auf Bild austauschen.

| F | Firmware Operations                       |                                                                                  |  |  |  |
|---|-------------------------------------------|----------------------------------------------------------------------------------|--|--|--|
|   | Active Firmware File:                     | image_tesla_Sx250-350_Sx350X-550X_2.2.0.66.bin                                   |  |  |  |
|   | Active Firmware Version:                  | 2.2.0.66                                                                         |  |  |  |
|   | Operation Type:                           | <ul> <li>Update Firmware</li> <li>Backup Firmware</li> <li>Swap Image</li> </ul> |  |  |  |
|   | Active Image After Reboot:                | image_tesla_Sx250-350_Sx350X-550X_2.2.0.63.bin ▼                                 |  |  |  |
|   | Active Image Version Number After Reboot: | 2.2.0.63                                                                         |  |  |  |

Schritt 3: Überprüfen und verifizieren Sie die aktive Firmware-Version. Dies ist die aktuelle Firmware, die Ihr Gerät verwendet.

| Firmware Operations |                                           |                                                                 |                                        |  |
|---------------------|-------------------------------------------|-----------------------------------------------------------------|----------------------------------------|--|
|                     | Active Firmware File:                     | image_tesla                                                     | _Sx250-350_Sx350X-550X_2.2.0.66.bin    |  |
| l                   | Active Firmware Version:                  | 2.2.0.66                                                        |                                        |  |
|                     | Operation Type:                           | <ul> <li>Update I</li> <li>Backup I</li> <li>Swap Im</li> </ul> | Firmware<br>Firmware<br>nage           |  |
|                     | Active Image After Reboot:                | image_tesl                                                      | a_Sx250-350_Sx350X-550X_2.2.0.63.bin 🔻 |  |
|                     | Active Image Version Number After Reboot: | 2.2.0.63                                                        |                                        |  |

Schritt 4: Wählen Sie aus der Dropdown-Liste Active Image after Reboot (Aktives Image nach Neustart) die Firmware-Version aus, die Sie auf dem Switch wiederherstellen möchten.

| F | Firmware Operations                       |                                                                                  |
|---|-------------------------------------------|----------------------------------------------------------------------------------|
|   | Active Firmware File:                     | image_tesla_Sx250-350_Sx350X-550X_2.2.0.66.bin                                   |
|   | Active Firmware Version:                  | 2.2.0.66                                                                         |
|   | Operation Type:                           | <ul> <li>Update Firmware</li> <li>Backup Firmware</li> <li>Swap Image</li> </ul> |
|   | Active Image After Reboot:                | image_tesla_Sx250-350_Sx350X-550X_2.2.0.63.bin 🔻                                 |
|   | Active Image Version Number After Reboot: | 2.2.0.63                                                                         |
| ( | Apply Cancel                              |                                                                                  |

Schritt 5: Klicken Sie auf Übernehmen.

| Firmware Operations                       |                                                                                  |  |  |  |
|-------------------------------------------|----------------------------------------------------------------------------------|--|--|--|
| Active Firmware File:                     | image_tesla_Sx250-350_Sx350X-550X_2.2.0.66.bin                                   |  |  |  |
| Active Firmware Version:                  | 2.2.0.66                                                                         |  |  |  |
| Operation Type:                           | <ul> <li>Update Firmware</li> <li>Backup Firmware</li> <li>Swap Image</li> </ul> |  |  |  |
| Active Image After Reboot:                | [image_tesla_Sx250-350_Sx350X-550X_2.2.0.63.bin ▼]                               |  |  |  |
| Active Image Version Number After Reboot: | 2.2.0.63                                                                         |  |  |  |
| Apply Cancel                              |                                                                                  |  |  |  |

Wenn der Vorgang abgeschlossen ist, zeigt der Bildschirm mit einem Häkchen an, dass der Vorgang erfolgreich war.

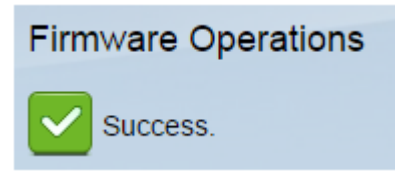

Damit die wiederhergestellte Firmware-Version angewendet werden kann, muss der Switch neu gestartet werden.

Schritt 1: Wählen Sie im webbasierten Dienstprogramm Administration > Reboot (Verwaltung > Neustart) aus.

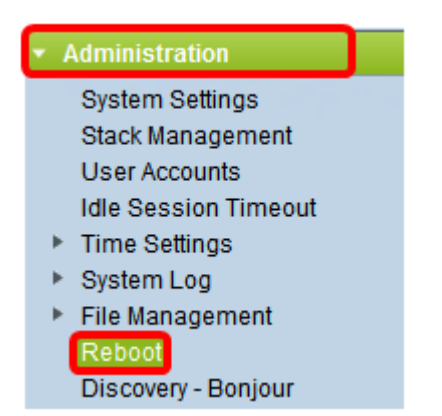

Schritt 2: Klicken Sie auf Sofort.

| Reboot                                           |  |  |  |  |
|--------------------------------------------------|--|--|--|--|
| To reboot the device, click the 'Reboot' button. |  |  |  |  |
| Reboot: 💿 Immediate                              |  |  |  |  |
| ⑦ Date Jan 		 01 		 Time 00 		 00 		 HH:MM       |  |  |  |  |
| 🗇 In 🛛 💿 🔽 Days 🗤 🖉 🗸 Hours 🗤 Minutes            |  |  |  |  |

Schritt 3: (Optional) Aktivieren Sie das **Kontrollkästchen Startkonfigurationsdatei löschen**, um die Startkonfiguration nach dem Neustart des Switches zu löschen. Bei Auswahl dieser Option wird der Switch im Wesentlichen auf die Werkseinstellungen zurückgesetzt, da sowohl die aktuelle als auch die Startkonfiguration beim Neustart gelöscht werden.

| Reboot                                                                           |  |  |  |
|----------------------------------------------------------------------------------|--|--|--|
| To reboot the device, click the 'Reboot' button.                                 |  |  |  |
| Reboot:      Immediate                                                           |  |  |  |
| O Date Jan 	 01 	 Time 00 	 00 	 HH:MM<br>O In 00 	 Days 00 	 Hours 00 	 Minutes |  |  |  |
| Restore to Factory Defaults                                                      |  |  |  |
| Clear Startup Configuration File                                                 |  |  |  |

Schritt 4: Klicken Sie auf Neustart.

| Reboot                                           |                                      |  |  |
|--------------------------------------------------|--------------------------------------|--|--|
| To reboot the device, click the 'Reboot' button. |                                      |  |  |
| Reboot: 💿 I                                      | Immediate                            |  |  |
| 0                                                | Date Jan - 01 - Time 00 - 00 - HH:MM |  |  |
| O I                                              | In 00 - Days 00 - Hours 00 - Minutes |  |  |
| Restore to                                       | Restore to Factory Defaults          |  |  |
| Clear Startup Configuration File                 |                                      |  |  |
|                                                  |                                      |  |  |
| Reboot                                           | Cancel Reboot Cancel                 |  |  |

Der Switch wird dann neu gestartet. Dieser Vorgang kann einige Minuten in Anspruch nehmen.

#### Überprüfen Sie die Aktive Firmware

So überprüfen Sie, ob die Firmware erfolgreich wiederhergestellt wurde:

Schritt 1: Wählen Sie im webbasierten Dienstprogramm Administration > File Management > Firmware Operations aus.

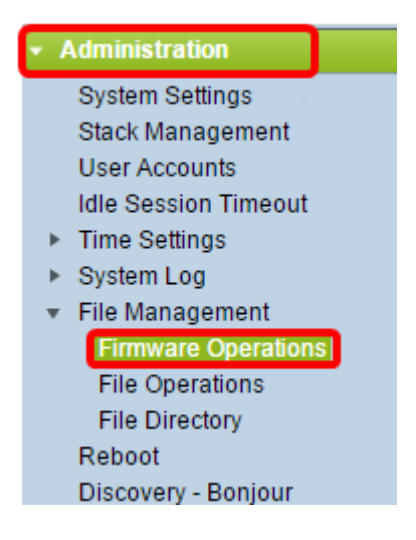

Schritt 2: Überprüfen Sie die aktive Firmware-Version, um zu überprüfen, ob die Firmware erfolgreich auf dem Switch wiederhergestellt wurde.

| Firmware Operations |                          |                                                                                  |  |  |
|---------------------|--------------------------|----------------------------------------------------------------------------------|--|--|
|                     | Active Firmware File:    | image_tesla_Sx250-350_Sx350X-550X_2.2.0.63.bin                                   |  |  |
| ſ                   | Active Firmware Version: | 2.2.0.63                                                                         |  |  |
|                     | Operation Type:          | <ul> <li>Update Firmware</li> <li>Backup Firmware</li> <li>Swap Image</li> </ul> |  |  |
|                     | Copy Method:             | ● HTTP/HTTPS<br>● USB                                                            |  |  |

Sie sollten jetzt die Firmware Ihres Switches erfolgreich gesichert und wiederhergestellt haben.